|                        | INDIANA DEPARTMENT OF        | CHILD SERVICES            |
|------------------------|------------------------------|---------------------------|
|                        | PROBATION SERVICE            | ES MANUAL                 |
| DEPARTMENT OF<br>CHILD | Chapter 2: Placements        | Effective Date: 9/30/2016 |
| SERVICES               | Section 11: Trial Home Visit | Version: 1                |

## GUIDANCE

## Add Trial Home Visit

When a child is released from placement, but the court has not discharged the child from probation, the child will be sent on a Trial Home Visit (THV). Generally, the child is released to a parent or guardian, often times the same home from which they were initially removed. To enter the THV, navigate to the Probation link on the right side of the screen, then select "Manage".

| 🔰 MaGIK   KidTrak                                 | αs                                      |               |             |                 |          |                         | Search             | Q UAT Envir        | onment   Test PO    | 3 🔅 🧖      |  |  |
|---------------------------------------------------|-----------------------------------------|---------------|-------------|-----------------|----------|-------------------------|--------------------|--------------------|---------------------|------------|--|--|
| Back to Results                                   | Case Inquiry // Cas                     | e Information | 1           |                 |          |                         |                    | 07                 | Case Page           |            |  |  |
| Quick Links 👻                                     | Case ID: 100000806027 Basic Abby        |               |             |                 |          |                         | Action             |                    |                     |            |  |  |
| Navigation                                        | Placements                              |               |             |                 |          |                         |                    |                    | Man                 | age        |  |  |
| Case Information                                  | ESC Referrals(0)                        |               |             |                 |          |                         |                    |                    |                     | $\nearrow$ |  |  |
| Probation                                         | Referral ID                             | Start Date    |             | End Date        |          | Provider Name           |                    |                    |                     |            |  |  |
| Internal Programs/Activities<br>Service Referrals |                                         | age 0         | of 0 🕞      | ) (             | 10 * ite | ems per page            |                    |                    | No items to display | Ċ          |  |  |
| Placements                                        | Placements(1)                           |               |             |                 |          |                         |                    |                    |                     |            |  |  |
| Attachments                                       | Placement ID F                          |               |             | Person Resource |          | e                       | Start Date         | End Date           |                     |            |  |  |
| Notifications (1)                                 | 13208942                                |               | Basic, Abby |                 | LOIS PE  | TERSON and JAY PETERSON | 07/20/2016 06:00AM |                    | Add ICPR            |            |  |  |
|                                                   | ▶ 13208941                              |               | Basic, Abby |                 | DAMAR    | SERVICES, INC 32029     | 07/19/2016 12:00AM | 07/20/2016 06:00AM | Add ICPR            |            |  |  |
|                                                   | (H) (H) (H) (H) (H) (H) (H) (H) (H) (H) | age 1         | of 1 🕞      | H               | 10 v ite | ems per page            |                    |                    | 1 - 2 of 2 items    | Ċ          |  |  |
|                                                   |                                         |               |             |                 |          |                         |                    |                    |                     |            |  |  |
| Copyright © 2009-2016 - India                     | na Department of Child S                | ervices       |             |                 |          |                         |                    |                    |                     | ,          |  |  |

Select "Action" then "Add Trial Home Visit".

|                                                    | Muilaks                                      |                           |                                             |                                       | Search                                    |                                                    |
|----------------------------------------------------|----------------------------------------------|---------------------------|---------------------------------------------|---------------------------------------|-------------------------------------------|----------------------------------------------------|
| nage Placeme                                       | nts                                          |                           |                                             |                                       |                                           |                                                    |
| y changes made to F                                | Placements on this pag                       | e may result in the auto  | matic invalidation and/or editing of the    | associated ICPRs. It will be nec      | essary then to review these ICPRs to ensu | re that they are correct.                          |
| is the youth placed into<br>ement being authorized | an Emergency Shelter Ca<br>by a court order? | ire program WITHOUT a coi | ut order AND released to the parent/guardia | in/custodian prior to the Emergency S | helter Care    No  Yes                    |                                                    |
| SC Referrals                                       |                                              |                           |                                             |                                       |                                           |                                                    |
| ferral ID                                          | Start Date                                   | End Date                  | Provider Name                               |                                       |                                           | Print                                              |
| • 0 Page                                           | 0 of 0 (F)                                   | 10 v items per page       |                                             |                                       |                                           | No items to display                                |
| lacements                                          |                                              |                           |                                             |                                       |                                           | Action                                             |
| Placement ID                                       | nt ID Person Resource                        |                           | Relationship                                | Start Date                            | End Date Add Placement D                  |                                                    |
| 13208942                                           | Basic, Abby                                  | LOIS PETERSON             | LOIS PETERSON and JAY PETERSON              |                                       | 07/20/2016 6:00:00 AM                     | Add Runaway from Placement<br>Add Trial Home Visit |
| 13208941                                           | Basic, Abby                                  | DAMAR SERVIC              | ES, INC 32029                               |                                       | 07/19/2016 12:00:00 AM                    | 07/20/2010 C 00:00 AM                              |
| 1 Page                                             | 1 of 1 (>) (H)                               | 10 v items per page       |                                             |                                       |                                           | 1 - 2 of 2 items                                   |
|                                                    | 1                                            |                           |                                             |                                       |                                           |                                                    |
| Cause                                              |                                              |                           |                                             |                                       |                                           |                                                    |

A pop-up box will appear where you will enter:

- **Date Returned Home\*:** Use the calendar to set the begin date and the clock to set the approximate time that the child returned home.
- With whom is the child during the THV:\* The drop-down box will display all Case Participants, whether household members or non household members. If the youth is being placed with someone other than those who appear in the drop down, the user will need to add that person as a Case Participant first.

| nage Placemei                                          | nts                                            |                        |                                                  |                                    |                                          |                            |           |
|--------------------------------------------------------|------------------------------------------------|------------------------|--------------------------------------------------|------------------------------------|------------------------------------------|----------------------------|-----------|
| ny changes made to Pl                                  | acements on this page r                        | may result in the auto | matic invalidation and/or editing of the as      | sociated ICPRs. It will be nec     | essary then to review these ICPRs to ens | ure that they are correct. |           |
| Vas the youth placed into a<br>cement being authorized | in Emergency Shelter Care<br>by a court order? | program WITHOUT a col  | urt order AND released to the parent/guardian/ci | ustodian prior to the Emergency SI | helter Care 💿 No 🔿 Yes                   |                            |           |
| ESC Referrals                                          |                                                |                        | Add Trial Home Visit * Date Returned Home:       | 7/20/2016                          | × ۲                                      |                            |           |
| Referral ID                                            | D Start Date End Date                          |                        | in c                                             |                                    |                                          |                            | Print     |
| a a O Page a                                           | ) of 0 + +                                     | 10 * items per page    | * With whom is the child during the THV:         | Mom Basic                          | •                                        | No items to                | display ( |
|                                                        |                                                |                        |                                                  |                                    |                                          |                            |           |
| Placements                                             |                                                |                        | DDA                                              |                                    |                                          |                            | Action    |
| Placement ID                                           | Person                                         | Resource               |                                                  | Relationship                       | Start Date                               | End Date                   | Dele      |
| 13208942                                               | Basic, Abby                                    | LOIS PETERSON          | and JAY PETERSON                                 |                                    | 07/20/2016 6:00:00 AM                    |                            | 0         |
| 13208941                                               | Basic, Abby                                    | DAMAR SERVIC           | ES, INC 32029                                    |                                    | 07/19/2016 12:00:00 AM                   | 07/20/2016 6:00:00 AM      | Θ         |
|                                                        |                                                |                        |                                                  |                                    |                                          | 1.0.4                      |           |

Click "Add" and the data will auto populate onto the placement history page including the name of the person with whom the child is during the THV. To exit the pop up screen without saving, click on the X in the upper right hand corner.

Click "Save" then "Close" and you will be directed back to the placement screen and the THV will have been added.

| na          | ge Placeme                                  | ents                                               |                         |                                             |                                       |                                      |                                 |             |         |
|-------------|---------------------------------------------|----------------------------------------------------|-------------------------|---------------------------------------------|---------------------------------------|--------------------------------------|---------------------------------|-------------|---------|
| _           |                                             |                                                    |                         |                                             |                                       |                                      |                                 |             |         |
| y cl        | nanges made to                              | Placements on this page                            | may result in the autor | natic invalidation and/or editing of the    | associated ICPRs. It will be nec      | essary then to review these ICPRs to | o ensure that they are correct. |             |         |
| as t<br>:em | he youth placed inte<br>ent being authorize | o an Emergency Shelter Care<br>d by a court order? | e program WITHOUT a cou | rt order AND released to the parent/guardia | an/custodian prior to the Emergency S | helter Care 💿 No 🔿 Yes               |                                 |             |         |
| sc          | Referrals                                   |                                                    |                         |                                             |                                       |                                      |                                 |             |         |
| efer        | ral ID                                      | Start Date                                         | End Date                | Provider Name                               |                                       |                                      |                                 |             | Print   |
| )(          | <ul><li>Page</li></ul>                      | 0 of 0 () ()                                       | 10 v items per page     |                                             |                                       |                                      |                                 | No items to | display |
| Plac        | ements                                      |                                                    |                         |                                             |                                       |                                      |                                 |             | Action  |
|             | Placement ID                                | Person                                             | Resource                |                                             | Relationship                          | Start Date                           | End Date                        |             | De      |
|             | 13208943                                    | Basic, Abby                                        | Trial Home Visit (E     | Basic, Mom )                                |                                       | 07/20/2016 6:30:00 AM                |                                 |             | 0       |
|             | 13208942                                    | Basic, Abby                                        | LOIS PETERSON           | and JAY PETERSON                            |                                       | 07/20/2016 6:00:00 AM                | 07/20/2016 6:30:00 AM           |             | 0       |
|             | 13208941                                    | Basic, Abby                                        | DAMAR SERVICE           | DAMAR SERVICES, INC 32029                   |                                       | 07/19/2016 12:00:00 AM               | ) 07/20/2016 6:00:00 AM         |             | 0       |
|             |                                             |                                                    |                         |                                             |                                       |                                      |                                 |             |         |